# how to ahoi

STAND ZUR ORIENTIERUNGSEINHEIT IM WINTERSEMESTER 2021/2022

# WAS IST AHOI?

ahoi ist das allgemeine Hochschulorganisations- und Informationssystem der HCU.

Auf ahoi finden Sie alle Informationen die wichtig für Ihr Studium sind. Dazu gehören das Vorlesungsverzeichnis, Ihre Kurse, Prüfungstermine, Noten, Anträge, und und und...

Damit Sie dabei nicht den Überblick verlieren, haben wir dieses how to ahoi für Sie zusammengestellt.

Legen wir los!

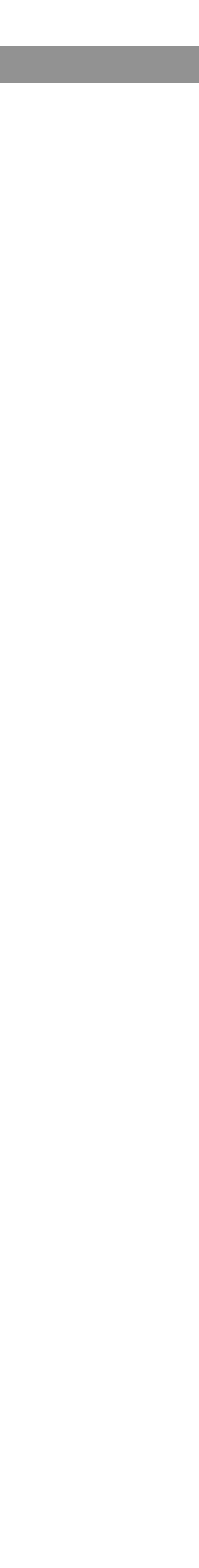

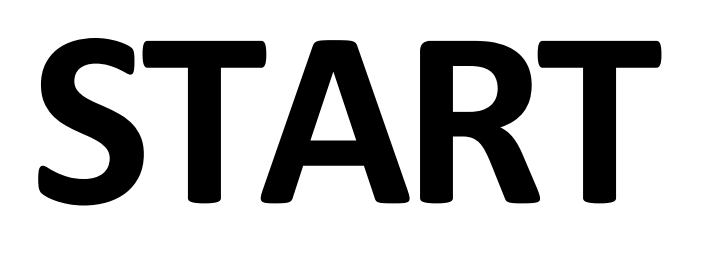

Die ahoi-Seite können Sie über <u>https://www.ahoi.hcu-hamburg.de/</u> abrufen. Den Link finden Sie auch über die HCU Website.

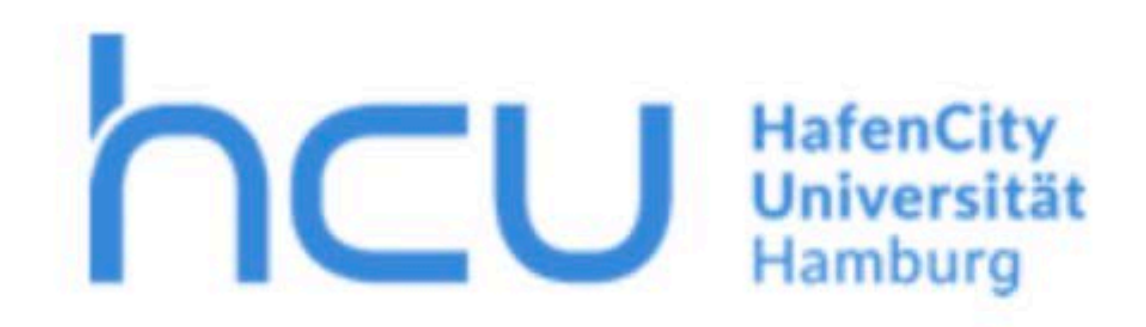

| UNIVERSITÄT | BACHELOR | MASTER | RESEARCH | STUDIERENDENSER |
|-------------|----------|--------|----------|-----------------|
|             |          |        |          |                 |

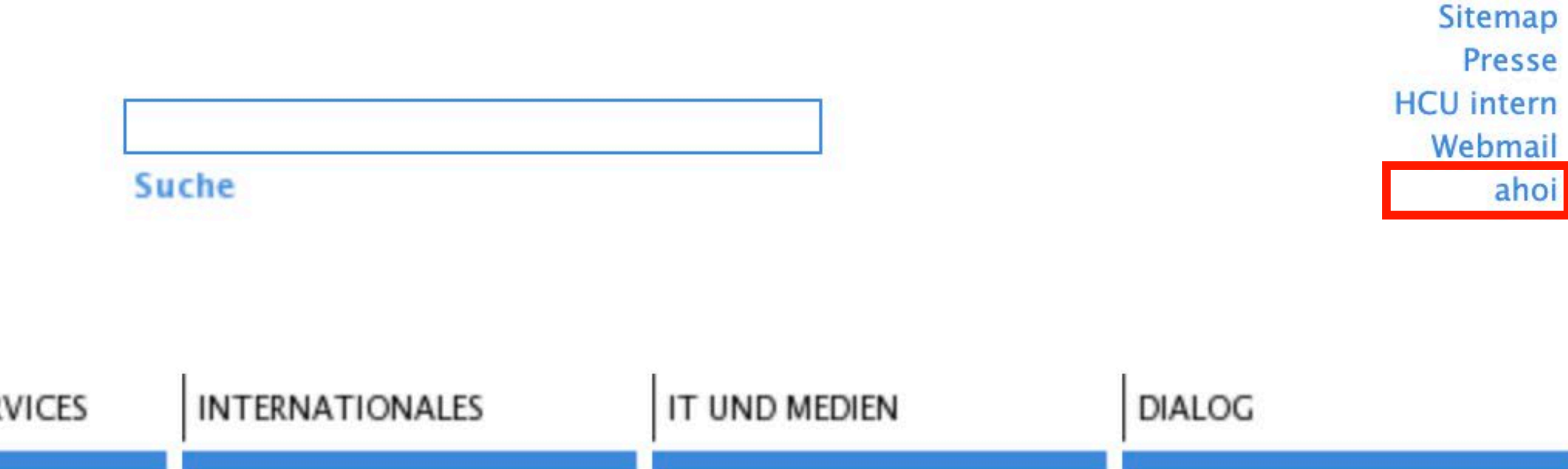

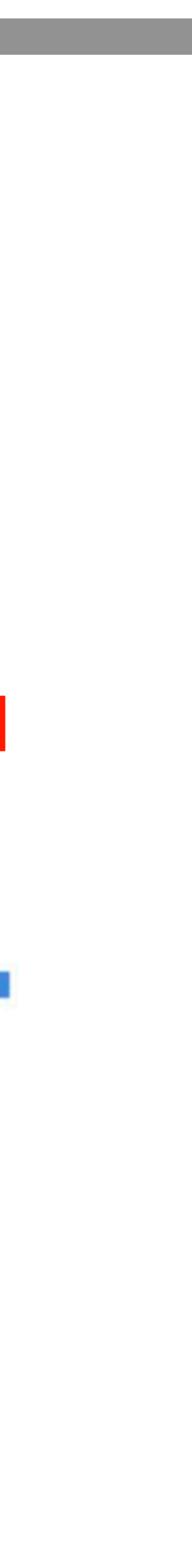

### START

### Sie loggen sich mit Ihrer Benutzerkennung **Bsp. hxx123** und Ihrem selbstgewählten Passwort ein.

| START ANMELDUNG BR                                                                                                    | EWERBUNG HILFE                                                                                                    |
|----------------------------------------------------------------------------------------------------|----------------------------------------------------------------------------------------------------|
|                                                                                                    | Benutzername: Passwort: Passwort:                                                                                                    |
| /orlesungsverzeichnis SoSe<br>2021<br>/orlesungsverzeichnis WiSe<br>2020/21<br>/orlesungsverzeichnis SoSe<br>2020<br>/orlesungsverzeichnis WiSe<br>2019/20<br>Veranstaltungssuche<br>Modulkarten | ahoi hcu!<br><u>Aktuelle Informationen</u><br>Bite beachten Sie, dass sich alle Studierenden in jedem Fall selbst über das ahoi-Web-Portal während der Anmeldephasen verbindlich zu allen Lehrveranstaltungen und Prüfungen anmelden müssen. Eine Nachmeldung oder<br>Abmeldung auf anderem Wege ist leider nicht möglich!<br>Bei technischen Anmeldeschwierigkeiten nutzen Sie bitte wie immer in ahoi unter "Hilfe" das Support-Formular. |

### Anmeldungen zu Lehrveranstaltungen im Wintersemester 2021/22

### Allgemeine Anmeldephase Montag, 20.09.2021 (12:00 Uhr), bis Donnerstag, 30.09.2021 (24:00 Uhr)

Erstsemesteranmeldephase Montag, 04.10.2021 (12:00 Uhr), bis Mittwoch, 06.10.2021 (24:00 Uhr)

Allgemeine Ummelde- und Korrekturphase (nur Restplätze, Windhundprinzip) Dienstag, 11.10.2021 (12:00 Uhr), bis Donnerstag, 21.10.2021 (24:00 Uhr)

# ANMELDEPHASEN

### Auf der Startseite von ahoi finden Sie die Daten der aktuellen Anmeldephasen für Module und Lehrveranstaltungen.

| START ANMELDUNG                       | BEWERBUNG HILFE                                                                                                    |
|---------------------------------------|----------------------------------------------------------------------------------------------------|
|                                       | Benutzername: Passwort:                                                                                                    |
|                                       |                                                                                                    |
| Vorlesungsverzeichnis SoSe<br>2021    |                                                                                                    |
| Vorlesungsverzeichnis WiSe<br>2020/21 | ahoi hcu!                                                                                                    |
| Vorlesungsverzeichnis SoSe<br>2020    |                                                                                                    |
| Vorlesungsverzeichnis WiSe<br>2019/20 | Aktuelle Informationen                                                                                                    |
| Veranstaltungssuche                   | Bitte beachten Sie, dass sich alle Studierenden in jedem Fall selbst über das ahoi-Web-Portal während der Anmeldephasen verbindlich zu allen Lehrveranstaltungen und Prüfungen anmelden müssen. Eine Nachmeldung oder Abmeldung auf anderem Wege ist leider nicht möglich! |
| Modulkarten                           | Bei technischen Anmeldeschwierigkeiten nutzen Sie bitte wie immer in ahoi unter "Hilfe" das Support-Formular.                                                                                                    |

### Anmeldungen zu Lehrveranstaltungen im Wintersemester 2021/22

### Allgemeine Anmeldephase Montag, 20.09.2021 (12:00 Uhr), bis Donnerstag, 30.09.2021 (24:00 Uhr)

### Erstsemesteranmeldephase Montag, 04.10.2021 (12:00 Uhr), bis Mittwoch, 06.10.2021 (24:00 Uhr)

Allgemeine Ummelde- und Korrekturphase (nur Restplätze, Windhundprinzip) Dienstag, 11.10.2021 (12:00 Uhr), bis Donnerstag, 21.10.2021 (24:00 Uhr)

# ANMELDEPHASEN

Auf der Startseite von ahoi finden Sie die Daten der aktuellen Anmeldephasen für Module und Lehrveranstaltungen. Bitte beachten Sie, dass auf ahoi zu der zugehörigen Lehrveranstaltung und der Prüfung angemeldet sein müssen, wenn Sie eine Prüfungsleistung erbringen und Creditpoints erhalten wollen. Eine nachträgliche Anerkennung ist nicht möglich. Bitte denken Sie daran, dass Moodle Ihre Lernplattform ist, eine Anmeldung auf Moodle aber nicht ausreicht.

| Allgemeine Anmeldephase     | Anmeldephase für alle Studierende<br>zwischendurch mal down ist. Warte                                      |
|-----------------------------|----------------------------------------------------------------------------------------------------|
| Erstsemesteranmeldephase    | Anmeldephase für Erstsemester. N                                                                            |
| Ummelde- und Korrekturphase | Für Änderungen der Ihrer Lehrvera<br>können Sie nach dem ersten Termi<br>Windhundprinzip! Wer letzte Plätze |

e. Hier gilt kein Windhundprinzip, also keine Panik falls der ahoi-Server en Sie dennoch nicht bis zur letzten Sekunde mit den Anmeldungen.

Iur im Wintersemester. Auch hier gilt kein Windhundprinzip.

anstaltungswahl. Diese Phase ist in der ersten Vorlesungswoche vorgesehen. So in einer Veranstaltung immer noch entscheiden, sich wieder abzumelden. e ergattern will, muss schnell sein.

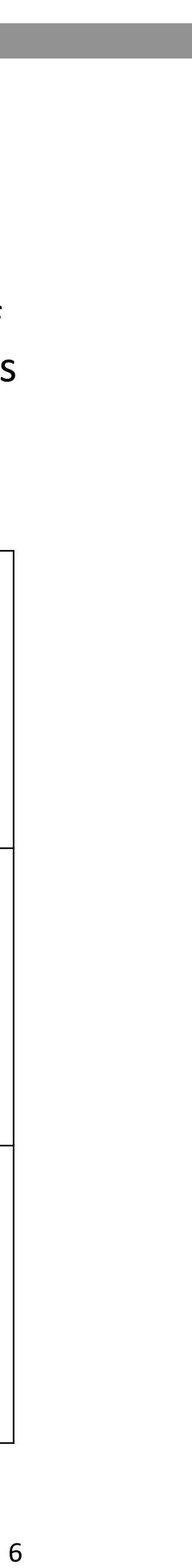

Eine der wichtigsten ahoi-Funktionen ist das Wählen von Modulen und Lehrveranstaltungen. Bevor wir dazu kommen, ein kurzer Exkurs in die Rahmenbedingungen deines Studiums:

| Allgemeine Studien- und<br>Prüfungsordnung (ASPO) | regelt die rechtlichen Rahmenbedingungen des Studiums an der HCU,<br><b>bitte unbedingt lesen!</b>                                                     | HCU-Website > Studierendenservice<br>> Prüfungsamt > Studien- und<br>Prüfungsordnungen |
|---------------------------------------------------|----------------------------------------------------------------------------------------------------|----------------------------------------------------------------------------------------|
| Besondere Studien- und<br>Prüfungsordnung (BSPO)  | Regelt die rechtlichen Rahmenbedingungen einzelner Studienprogramme                                                                                    | HCU-Website > Studierendenservice<br>> Prüfungsamt > Studien- und<br>Prüfungsordnungen |
| Modulkarten                                       | Enthalten Beschreibung zu Art und Umfang der einzelnen Module                                                                                          | Ahoi > Startseite > Modulkarten                                                        |
| Modulplan                                         | Aus der BSPO (bzw. dem Studienplan in der BSPO) abgeleitete Übersicht,<br>stellt dar welche Lehrveranstaltungen in welchem Semester vorgesehen<br>sind | HCU-Website > Seiten der Studiengänge                                                  |
| Vorlesungsverzeichnis                             | Enthält Beschreibungen und Termine aller Lehrveranstaltungen des<br>entsprechenden Semesters                                                           | Ahoi > Startseite > Vorlesungsverzeichnis                                              |

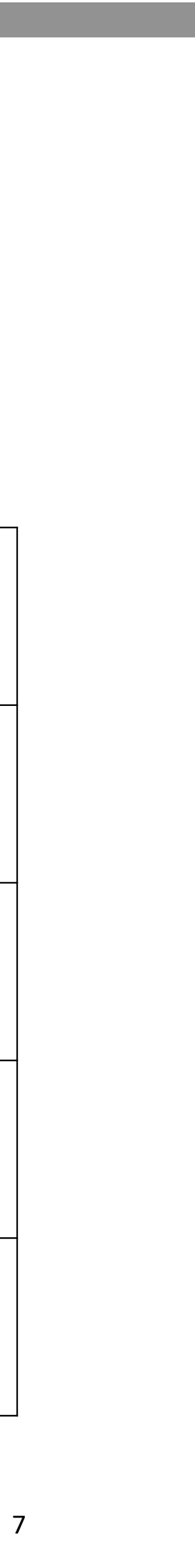

Wissenswertes bevor es an die technischen Details der Kurswahl geht:

- Grundsätzlich können Sie alle Kurse belegen, wann Sie möchten und Sie die Zugangsvoraussetzungen erfüllen.
- Einige Kurse bauen aufeinander auf, z.B. Mathe I und Mathe II. Dann müssen Sie natürlich erst Mathe I belegen, bevor Sie Mathe II belegen können.
- Alle Kurse, die laut Modulplan in einem Semester vorgesehen sind, werden auch so geplant, dass sie sich zeitlich nicht überschneiden.
- Wenn Sie Kurse vorziehen oder später belegen möchten, achten Sie unbedingt selbstständig darauf, dass sich keine Terminüberschneidungen ergeben!
- Auch bei Wahlfächern oder [Q]STUDIES müssen Sie darauf achten, dass keine anderen Kurse parallel liegen.

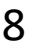

welche Veranstaltungen Sie wählen möchten, kann es losgehen.

| START AKTIVITÄTEN                     | NACHRICHTEN TERMINE RÄUME LEHRE STUDIUM BEWERI                                           |
|---------------------------------------|------------------------------------------------------------------------------------------|
| Lehrveranstaltungen<br>Anmeldungen zu | Name:                                                                                    |
| Status meiner<br>Anmeldungen          | Anmeldung zu Modulen und Verans                                                          |
| Modulliste                            | >                                                                                        |
| Veranstaltungsliste                   |                                                                                          |
| Anmeldung zur Prüfung                 | <ul> <li>Hier stehen die Kategorien, die</li> <li>Sie auch in Ihrem Modulplan</li> </ul> |
| Noten                                 | <ul> <li>wiederfinden.</li> </ul>                                                        |
| Prüfungsergebnisse                    |                                                                                          |
| Modulergebnisse                       |                                                                                          |
| Studienergebnisse                     |                                                                                          |

### Nachdem Sie sich mit Hilfe des Modulplans und des Vorlesungsverzeichnisses einen Überblick verschafft haben,

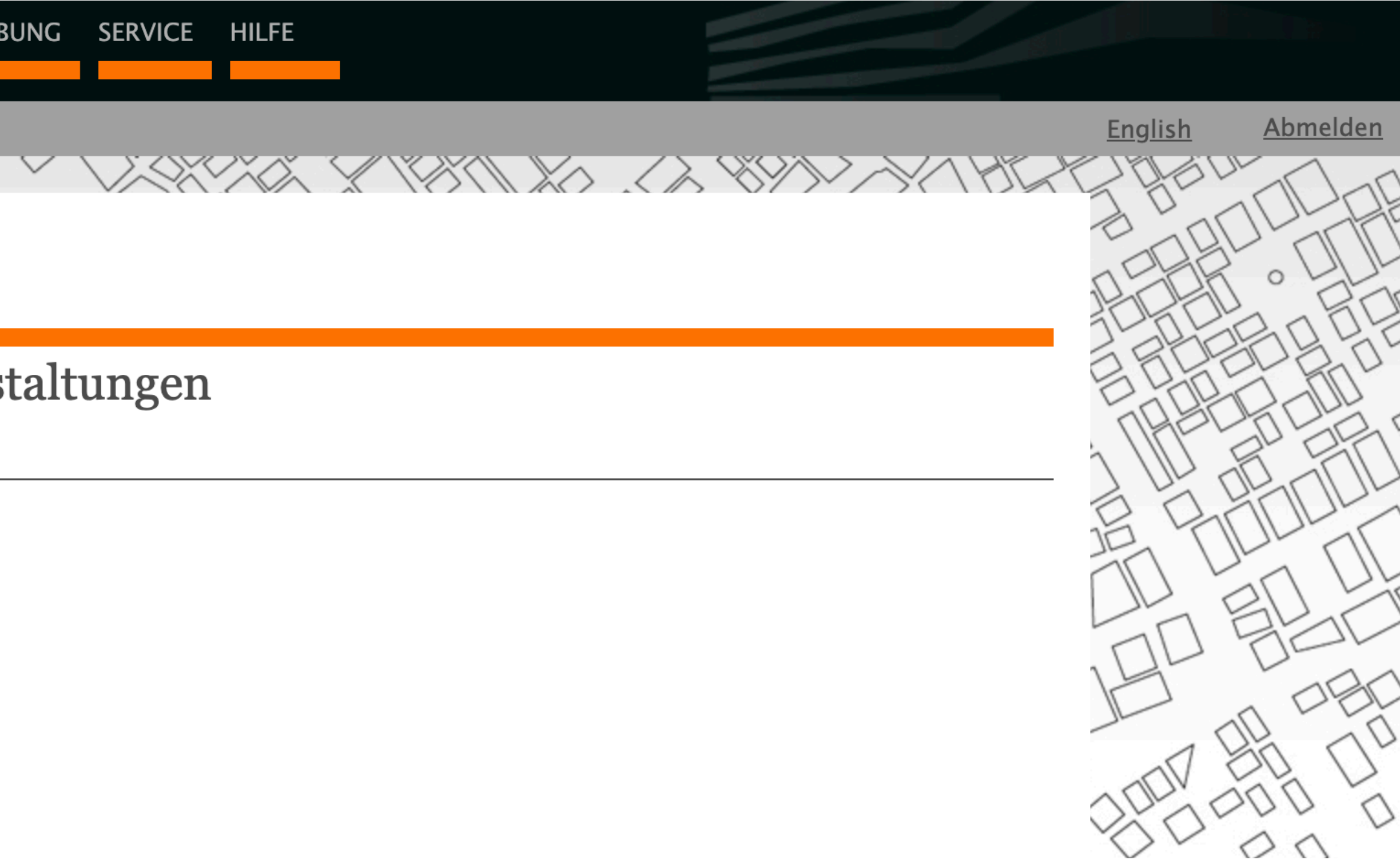

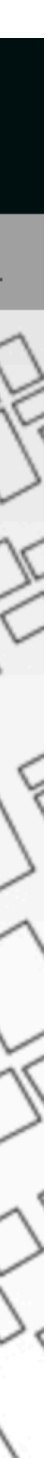

### Wenn Sie die Lehrveranstaltung gefunden haben, die Sie belegen möchten, melden Sie zuerst das Modul an.

| Anmeldung zu Modulen und Veranstaltungen |            |                   | Modulanmeldung                                     |                                    |                      |                        |
|------------------------------------------|------------|-------------------|----------------------------------------------------|------------------------------------|----------------------|------------------------|
|                                          |            |                   | Hinweis:<br>Bitte übernrüfen Sie die angezeigten A | nmeldungsdaten Restätigen Sie ur   | n sich anzumelden    |                        |
| Anmeldung zu Modulen und Veranstaltungen |            |                   |                                                    | innerdungsdaten. Destatigen Sie, u |                      |                        |
|                                          |            |                   | Ne                                                 |                                    |                      |                        |
| Modulname und -nummer                    | 22.10.2020 | ► <u>Anmelden</u> | Nr.<br>Name                                        |                                    |                      |                        |
|                                          |            |                   | Studium                                            |                                    |                      |                        |
|                                          |            |                   | Nr.                                                | Name                               | Prüfung (Gewichtung) | Datum                  |
| Name der Lehrusrensteltung               |            |                   |                                                    |                                    |                      |                        |
| Name der Lehrveranstaltung               | Kapazitat  |                   |                                                    |                                    |                      |                        |
|                                          |            |                   | Bestatigen                                         |                                    |                      | ► Abschicken           |
|                                          |            |                   |                                                    |                                    |                      |                        |
| Modulanmeldung                           |            |                   | Modulanmoldung                                     |                                    |                      |                        |
| Modulamicidung                           |            |                   |                                                    |                                    |                      |                        |
|                                          |            |                   | Ihre Anmeldung war erfolgreich.                    |                                    |                      |                        |
|                                          |            | ► Weiter          |                                                    |                                    |                      |                        |
| Nr.                                      |            |                   |                                                    |                                    |                      | ✓ Zurück zur Anmeldung |
| Studium                                  |            |                   | Nr.                                                |                                    |                      |                        |
| Nr Name                                  | -          |                   | Studium                                            |                                    |                      |                        |
| NI. Name                                 |            |                   | Nr.                                                | Name                               | Prüfung (Gewichtung) | Datum                  |
|                                          | -          |                   |                                                    |                                    |                      |                        |

|                                                | -            |            |                   |                                                     |                                   |                      |                                          |
|------------------------------------------------|--------------|------------|-------------------|-----------------------------------------------------|-----------------------------------|----------------------|------------------------------------------|
| Anmeldung zu Modulen und Vera                  | instaltungen |            |                   | Modulanmeldung                                      |                                   |                      |                                          |
| >                                              |              |            |                   | Hinweis:<br>Bitte übergrüfen Sie die angezeigten An | neldungsdaten Restätigen Sie um   | sich anzumalden      |                                          |
| A way ald way any Mandalaw and Managatalaw and |              |            |                   |                                                     | neidungsdaten. Bestatigen sie, un |                      |                                          |
| Anmeldung zu Modulen und Veranstaltungen       |              |            |                   |                                                     |                                   |                      |                                          |
| Modulname und -nummer                          |              | 22.10.2020 | ► <u>Anmelden</u> | Nr.<br>Name                                         |                                   |                      |                                          |
|                                                |              |            |                   | Studium                                             |                                   |                      |                                          |
|                                                |              |            |                   | Nr.                                                 | Name                              | Prüfung (Gewichtung) | Datum                                    |
| Namo dor Lohnvoranstaltung                     |              |            |                   |                                                     |                                   |                      |                                          |
|                                                |              | Kapazitat  |                   | Dostätioon                                          |                                   |                      |                                          |
|                                                |              |            |                   | bestatigen                                          |                                   |                      | Abschicken                               |
|                                                |              |            |                   |                                                     |                                   |                      |                                          |
| Modulanmeldung                                 |              |            |                   | Modulanmeldung                                      |                                   |                      |                                          |
|                                                |              |            |                   | Hinweis:                                            |                                   |                      |                                          |
|                                                |              |            | ▶ Weiter          | Ihre Anmeldung war erfolgreich.                     |                                   |                      |                                          |
| Nr                                             |              |            |                   |                                                     |                                   |                      |                                          |
| Name                                           |              |            |                   | Ne                                                  |                                   |                      | <ul> <li>Zurück zur Anmeldung</li> </ul> |
| Studium                                        |              |            |                   | Name                                                |                                   |                      |                                          |
| Nr.                                            | Name         |            |                   | Studium                                             |                                   |                      |                                          |
|                                                |              |            |                   | Nr.                                                 | Name                              | Prüfung (Gewichtung) | Datum                                    |
|                                                |              |            |                   |                                                     |                                   |                      |                                          |

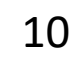

### Als nächstes melden Sie die Lehrveranstaltung (innerhalb des Moduls, das Sie soeben gewählt haben) an.

| Anmeldung zu Modulen und Veranstaltungen                                                                       |                                |                   | Veranstaltungsanmel                                                   | lung                        |                          |                      |                     |
|----------------------------------------------------------------------------------------------------|--------------------------------|-------------------|-----------------------------------------------------------------------|-----------------------------|--------------------------|----------------------|---------------------|
| Anmeldung zu Modulen und Veranstaltungen<br>Veranstaltung<br>Dozenten<br>Zeitraum<br>Anmeldegruppe<br>Standort | Anmeld. bis<br>Max.Teiln. Anm. |                   | Hinweis:<br>Bitte überprüfen Sie die angezeigten An<br>Nr.            | meldungsdaten. Bestätigen S | Sie, um sich anzumelden. |                      |                     |
|                                                                                                    | 22.10.2020                     | <u>Abmelden</u>   | Name<br>Im Rahmen von Modul<br>Studium                                |                             |                          |                      |                     |
|                                                                                                    |                                | ▶ <u>Anmelden</u> | Nr.                                                                   | Name<br>Zeitraum            | Max.Teiln. Anm.          | Prüfung (Gewichtung) | Datum<br>1.Termin ( |
| Veranstaltungsanmeldung                                                                                        |                                |                   | Bestätigen<br>Veranstaltungsanmele                                    | lung                        |                          |                      |                     |
| Nr.   Name   Im Rahmen von Modul   Studium                                                                     |                                | ► Weiter          | Ihre Anmeldung war erfolgreich.<br>Nr.<br>Name<br>Im Rahmen von Modul |                             |                          |                      | <mark>⊲</mark> Zurü |
| Nr. Name Max.Teiln.//                                                                                          | Anm.                           |                   | Studium<br>Nr.                                                        | Name<br>Zeitraum            | Max.Teiln. Anm.          | Prüfung (Gewichtung) | Datum<br>1.Termin ( |

| Nr.                 |                  |                 |
|---------------------|------------------|-----------------|
| Name                |                  |                 |
| Im Rahmen von Modul |                  |                 |
| Studium             |                  |                 |
|                     |                  |                 |
| Nr.                 | Name<br>Zeitraum | Max.Teiln. Anm. |
|                     |                  |                 |

| Offen)                              |
|-------------------------------------|
| ,                                   |
|                                     |
|                                     |
|                                     |
| <ul> <li>Also alstations</li> </ul> |
| Abschicken                          |
|                                     |
|                                     |
|                                     |
|                                     |

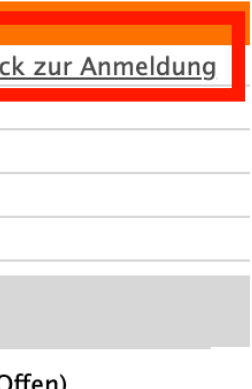

- Was tun, wenn man in der Allgemeinen Anmeldephase keinen Platz in einem Kurs bekommen hat? in Ummeldephase (besonders nach erstem Termin der Lehrveranstaltung) prüfen, ob Plätze frei geworden sind und falls ja, wie gewohnt anmelden.
  - Falls es sich um Pflichtkurse handelt, an Programmgeschäftführung wenden und das Problem schildern.
  - falls es nicht möglich ist, den Kurs zu belegen, in der Ummelde- und Korrekturphase das Modul wieder abmelden! Modulanmeldungen sind verpflichtend, eine Abmeldung in einem späteren Semester ist nicht möglich!

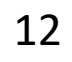

# LEHRVERANSTALTUNGEN

### Hier können Sie die Liste Ihrer Lehrveranstaltungen einsehen.

| Lehrveranstaltungen               | Name:                                       |
|-----------------------------------|---------------------------------------------|
| Anmeldungen zu<br>Veranstaltungen |                                             |
| Status meiner<br>Anmeldungen      | Veranstaltungen von                         |
| Modulliste                        |                                             |
| Veranstaltungsliste               | Semesterauswahl                             |
| Prüfungen                         | Wählen Sie ein Semester                     |
| Anmeldung zur Prüfung             | Semester: <u>Aktualisieren</u>              |
| Prüfungsübersicht                 | Veranstaltungen                             |
| Noten                             | Nr. Name                                    |
| Prüfungsergebnisse                | Lehrveranstaltung                           |
| Modulergebnisse                   |                                             |
| Studienergebnisse                 |                                             |
| Studiumsverwaltung                |                                             |
| Anträge                           |                                             |
| Dokumente                         | Klickon Sie auf die einzelnen Lehrwerenstel |
| Anleitungen/FAQs                  | KIICKEN SIE auf die einzemen Lenrveranstal  |
| Modulkarten                       | diese zu kommen. Hier finden sie Ma         |
| Archiv                            |                                             |
|                                   |                                             |

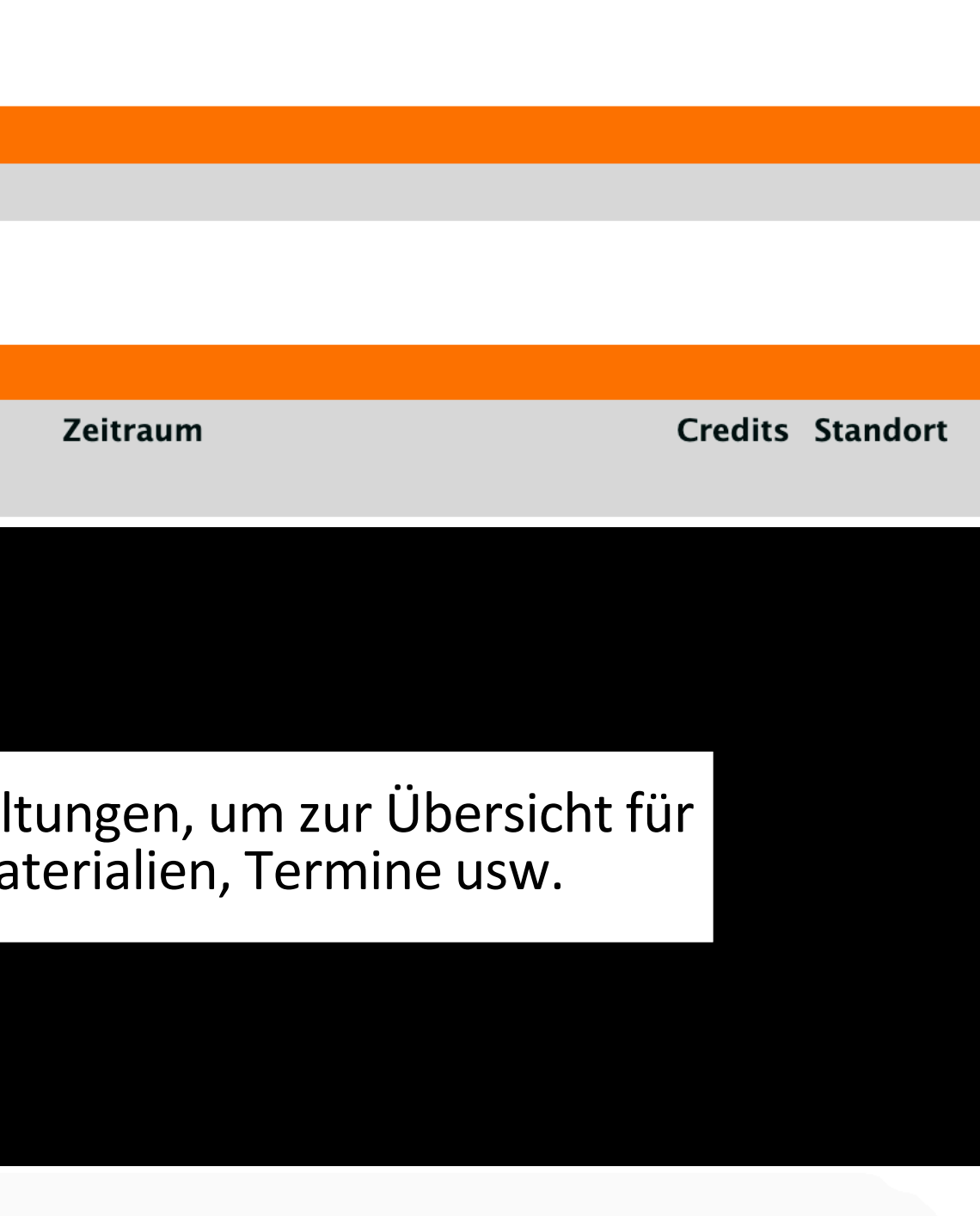

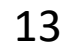

# LEHRVERANSTALTUNGEN

### Hier finden Sie Informationen zu einzelnen Lehrveranstaltungen. Weiter unten auf der Seite sind Termine, Räume, Materialien und Modulzugehörigkeiten zu finden.

| Lehrveranstaltungen               |
|-----------------------------------|
| Anmeldungen zu<br>Veranstaltungen |
| Status meiner<br>Anmeldungen      |
| Modulliste                        |
| Veranstaltungsliste               |
| Prüfungen                         |
| Anmeldung zur Prüfung             |
| Prüfungsübersicht                 |
| Noten                             |
| Prüfungsergebnisse                |
| Modulergebnisse                   |
| Studienergebnisse                 |
| Studiumsverwaltung                |
| Anträge                           |
| Dokumente                         |
| Anleitungen/FAQs                  |
| Modulkarten                       |
| Archiv                            |
|                                   |

| Name:                                  |      |
|----------------------------------------|------|
|                                        |      |
| Titel der Lehrveranstaltung            |      |
| Veranstaltungsdetails                  |      |
|                                        | Nach |
| Lehrende:                              |      |
| Veranstaltungsart:                     |      |
| Orga-Einheit:                          |      |
| Anzeige im Stundenplan:                |      |
| Anrechenbar für:                       |      |
| Semesterwochenstunden:                 | Hier |
| Standort:                              |      |
| Unterrichtssprache:                    |      |
| Min.   Max. Teilnehmerzahl:            |      |
| Leistungsnachweis:                     |      |
| Zusätzliche Informationen zu Terminen: |      |

**Beschreibung**:

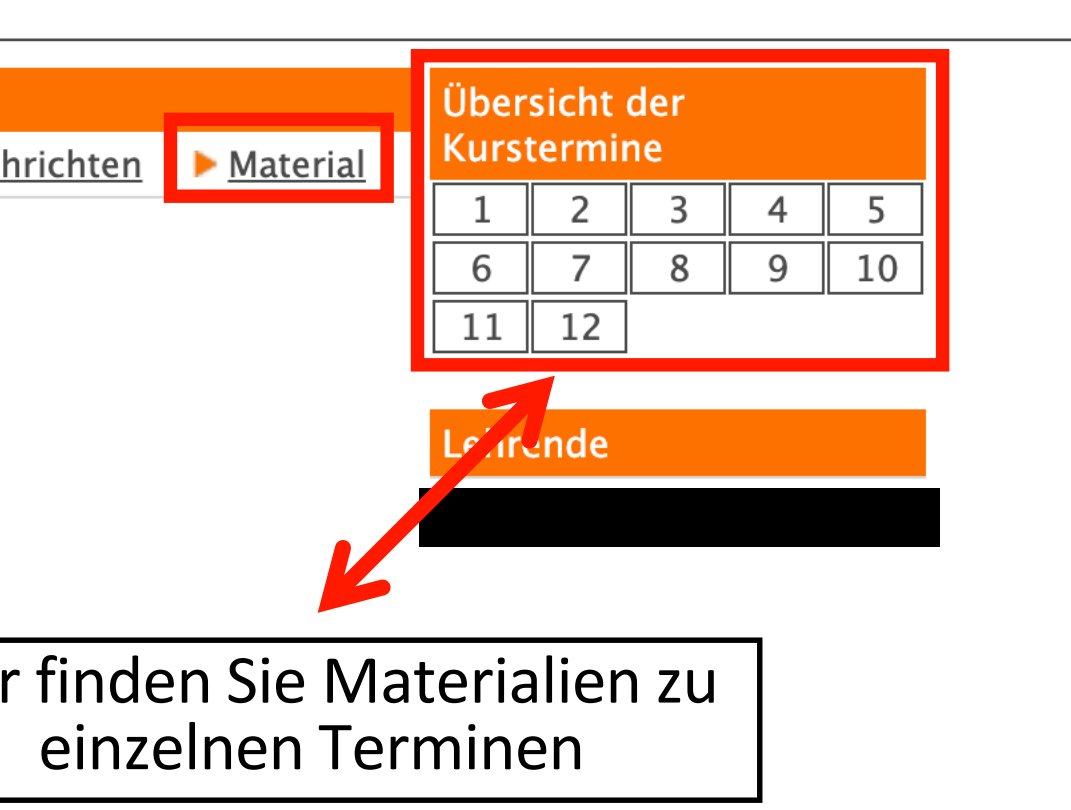

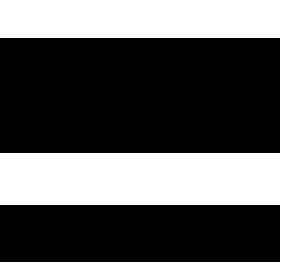

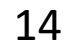

# **SKILLS-WORKSHOPS**

In den Bachelorstudiengängen der HCU müssen im Verlauf des Studiums insgesamt 3 Skills-Workshops im Bereich der Fachübergreifenden Studienangeboten (FaSt) zur Förderung der Sozial-, Kommunikations- und Selbstkompetenz belegt werden. Diese finden in der Regel am Wochenende oder an mehreren Freitagen im Semester statt. Sie gehören zu dem Skills-Modul *Überfachliche Qualifikationen und Kompetenzen.* Zu diesem Modul gehört außerdem der Onlinekurs *Was ist Wissenschaft und Wissenschaftliches Arbeiten*. Die Workshops finden Sie hier:

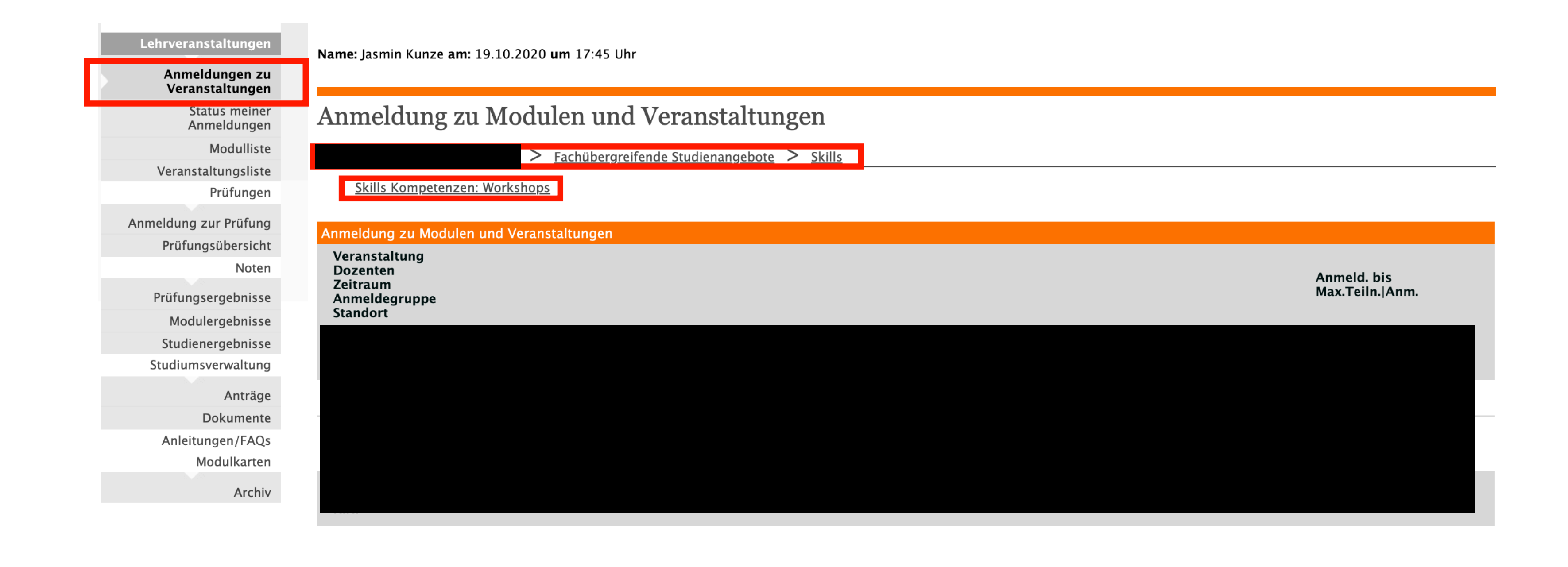

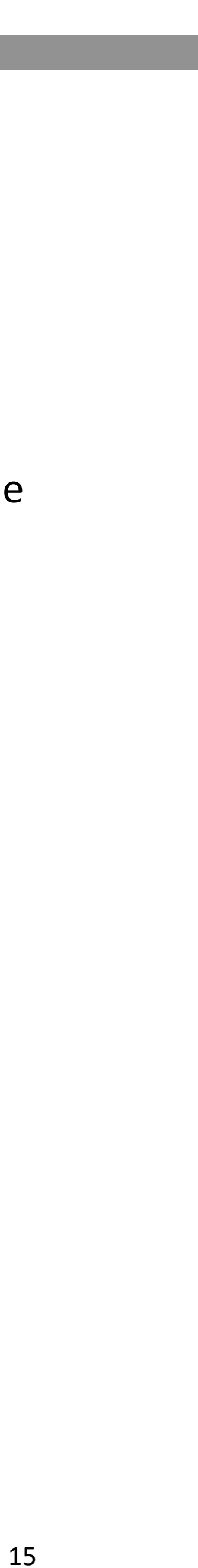

# STUDIUM

### Unter dem Reiter Studium finden Sie bei ahoi noch viele weitere wichtige Funktionen. Die wichtigsten zeigen wir Ihnen hier.

| START AKTIVITÄTEN                 | NACHRICHTEN TERMINE RÄUME LEHRE STUDIUM BEWERBUNG SERVICE                                                                                                    |  |  |
|-----------------------------------|----------------------------------------------------------------------------------------------------|--|--|
|                                   |                                                                                                    |  |  |
| Lehrveranstaltungen               | Name:                                                                                                    |  |  |
| Anmeldungen zu<br>Veranstaltungen |                                                                                                    |  |  |
| Status meiner<br>Anmeldungen      | Studium                                                                                                    |  |  |
| Modulliste                        |                                                                                                    |  |  |
| Veranstaltungsliste               |                                                                                                    |  |  |
| Prüfungen                         | Lehrveranstaltungen und Prufungen                                                                                                    |  |  |
| Anmeldung zur Prüfung             | Die Anmeldung zu Modulen, Lehrveranstaltungen und Prüfungen sowie die Notenbek<br>Webportal organisiert. Zur Vereinfachung der Notenbekanntgabe und der Notenverbu                                                                                                    |  |  |
| Prüfungsübersicht                 | eingegeben. Sie können so die Leistungen direkt nach Veröffentlichung durch den Lei<br>"Lehrveranstaltungen" oder "Prüfungen" um weitere Informationen zu erhalten                                                                                                    |  |  |
| Noten                             | Len veranstaltungen oder Franzigen, um weitere monnationen zu ematem                                                                                                    |  |  |
| Prüfungsergebnisse                | Nach-, Um- und Abmeldung zu Lehrveranstaltunger                                                                                                    |  |  |
| Modulergebnisse                   | Bitte beachten Sie, dass An-, Um-, und Abmeldungen für Lehrveranstaltungen/Modu                                                                                                    |  |  |
| Studienergebnisse                 | sind. Eine Nachmeldung oder Abmeldung auf anderem Wege leider nicht mehr möglic                                                                                                    |  |  |
| Studiumsverwaltung                | oder das Support–Formular nier unter "Hilfe .                                                                                                    |  |  |
| Anträge                           | Noten                                                                                                    |  |  |
| Dokumente                         | In diesem Bereich können Sie Ihr Studienleistungskonto einsehen.                                                                                                    |  |  |
| Anleitungen/FAQs                  | Unter " <b>Brüfungsergehnisse</b> " werden die Ergehnisse ieder absolvierten Brüfung                                                                                                    |  |  |
| Modulkarten                       | <ul> <li>Onter "Prurungsergebnisse" werden die Ergebnisse jeder absolvierten Prurung</li> <li>Im Bereich "Modulergebnisse" können Sie Details zu den Lehrveranstaltungen</li> <li>Eine Übersicht zu den erbrachten Studienleistungen im Rahmen Ihres Studiums</li> </ul> |  |  |
| Archiv                            |                                                                                                    |  |  |

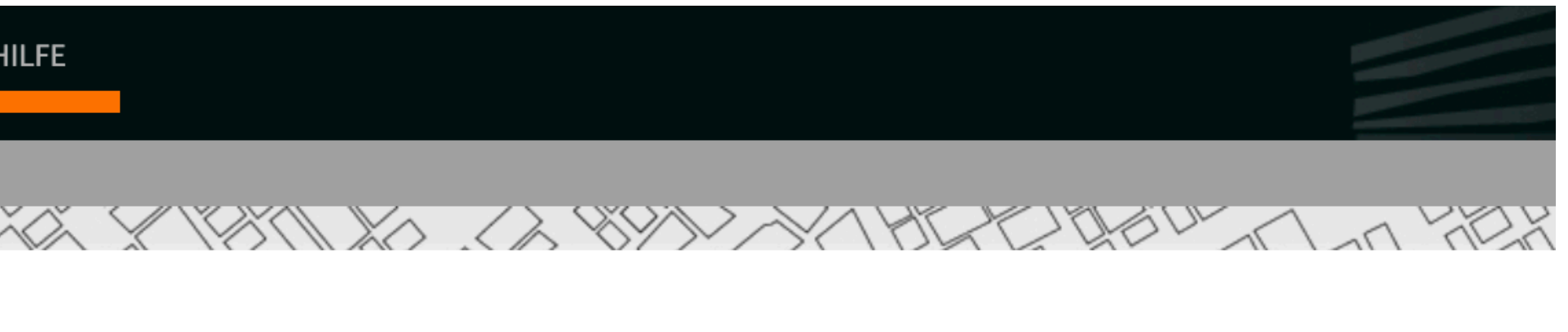

kanntgabe und -verbuchung wird an der HCU seit dem Wintersemester 2011/2012 über das **ahoi**uchung werden die Bewertungen der Prüfungsleistungen direkt von den Lehrenden über das Webportal hrenden in Ihrem Leistungskonto unter dem Menüpunkt Noten einsehen. Klicken Sie im Seitenmenü auf

Ile ausschließlich über ahoi während der Anmelde- bzw. der Ummelde- und Korrekturphasen möglich ch! Bei Anmeldeschwierigkeiten nutzen Sie bitte die Beratungsangebote der ahoi-Tutoren und der Infothek

gsleistung angezeigt. 1 und den Prüfungen aller von Ihnen belegten Module einsehen. s finden Sie unter "Studienergebnisse".

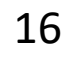

# PRÜFUNGSÜBERSICHT

gehören auch Wiederholungsprüfungen.

| Lehrveranstaltungen                                                                                                    |
|----------------------------------------------------------------------------------------------------|
| Anmeldungen zu<br>Veranstaltungen                                                                                                    |
| Status meiner<br>Anmeldungen                                                                                                    |
| Modulliste                                                                                                    |
| Veranstaltungsliste                                                                                                    |
| Prüfungen                                                                                                    |
| A united and a many Dutt from a                                                                                                    |
| Prüfungsübersicht                                                                                                    |
| Noten                                                                                                    |
| Noteri                                                                                                    |
| Prüfungsergebnisse                                                                                                    |
| Prüfungsergebnisse<br>Modulergebnisse                                                                                                    |
| Prüfungsergebnisse<br>Modulergebnisse<br>Studienergebnisse                                                                                  |
| Prüfungsergebnisse<br>Modulergebnisse<br>Studienergebnisse<br>Studiumsverwaltung                                                            |
| Prüfungsergebnisse<br>Modulergebnisse<br>Studienergebnisse<br>Studiumsverwaltung<br>Anträge                                                 |
| Prüfungsergebnisse<br>Modulergebnisse<br>Studienergebnisse<br>Studiumsverwaltung<br>Anträge<br>Dokumente                                    |
| Prüfungsergebnisse<br>Modulergebnisse<br>Studienergebnisse<br>Studiumsverwaltung<br>Anträge<br>Dokumente<br>Anleitungen/FAQs                |
| Prüfungsergebnisse<br>Modulergebnisse<br>Studienergebnisse<br>Studiumsverwaltung<br>Anträge<br>Dokumente<br>Anleitungen/FAQs<br>Modulkarten |
| Prüfungsergebnisse<br>Modulergebnisse<br>Studienergebnisse<br>Studiumsverwaltung<br>Anträge<br>Dokumente<br>Anleitungen/FAQs<br>Modulkarten |

| Name: Juli |                      |                   |
|------------|----------------------|-------------------|
| Prüfun     | gen von o asinin rai |                   |
| Prüfungen  |                      |                   |
| Wählen Sie | ein Semester         |                   |
| Veranstalt | ungs-/Modulsemester: | ✓ ► Aktualisierer |
|            |                      |                   |
| Nr.        | Veranstaltung/Modul  |                   |
|            |                      |                   |
|            |                      |                   |
|            |                      |                   |
|            |                      |                   |
|            |                      |                   |

Bitte beachten Sie: Im Laufe des Semesters werden Sie via HCU-Mail aufgefordert, Ihre Prüfungsanmeldungen zu überprüfen. An einer Prüfung können Sie nur dann teilnehmen, wenn Sie auch zu dieser angemeldet sind.

### Unter dem Reiter Prüfungsübersicht finden Sie alle Prüfungen und Termine, für die Sie angemeldet sind, dazu

Anmeldung zu Pr
üfungen

|                         | Datum                                                      |                                                                                               |
|-------------------------|------------------------------------------------------------|-----------------------------------------------------------------------------------------------|
|                         |                                                            | Ausgewählt                                                                                    |
| <u>Prüfungsleistung</u> |                                                            | Ausgewählt                                                                                    |
| <u>Semesterarbeit</u>   |                                                            | Ausgewählt                                                                                    |
|                         |                                                            | Ausgewählt                                                                                    |
|                         |                                                            | Ausgewählt                                                                                    |
| eit                     |                                                            | Ausgewählt                                                                                    |
| eit                     |                                                            | Ausgewählt                                                                                    |
| eit                     |                                                            | Ausgewählt                                                                                    |
|                         |                                                            | Ausgewählt                                                                                    |
|                         | Prüfungsleistung<br>Semesterarbeit<br>eeit<br>eeit<br>eeit | Datum       Prüfungsleistung       Semesterarbeit       eeit       eeit       eeit       eeit |

# **EXKURS: PRÜFUNGSAN- UND ABMELDUNG**

An der HCU werden Sie automatisch zu den Prüfungen für die gewählten Lehrveranstaltungen angemeldet. Falls Sie eine Prüfung nicht bestehen, Sie sich ggf. vorher abmelden oder Sie sich krank melden, werden Sie im nächsten Semester **automatisch** zur Wiederholungsprüfung angemeldet.

Aufgrund der weiterhin besonderen Situation, können Sie sich auch im WiSe 21/22 **bis 14 Tage vor dem in ahoi hinterlegten Prüfungs- bzw. Abgabetermin** selbständig in ahoi per Klick an der entsprechenden Prüfung in Ihrer Prüfungsübersicht abmelden. Über Ihre HCU-Mailadresse werden Sie noch einmal gesondert informiert und erhalten dann auch eine entsprechende Klickanleitung.

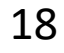

# PRÜFUNGSERGEBNISSE

### Hier finden Sie Ihre Prüfungsergebnisse.

Lehrveranstaltungen

Anmeldungen zu Veranstaltungen

> Status meiner Anmeldungen

> > Modulliste

Veranstaltungsliste

Prüfungen

Anmeldung zur Prüfung Prüfungsübersicht

Noten

Prüfungsergebnisse

Modulergebnisse

Studienergebnisse

Studiumsverwaltung

Anträge

Dokumente

Anleitungen/FAQs Modulkarten

Archiv

| Name:                   |
|-------------------------|
|                         |
| Prüfungsergebnisse      |
| Prüfungsergebnisse      |
| Wählen Sie ein Semester |
| Semester: Aktualisieren |
| Name                    |
|                         |
|                         |
|                         |
|                         |
|                         |
|                         |
|                         |
|                         |
|                         |

| Datum | Note                |   |
|-------|---------------------|---|
|       |                     | Ø |
|       | Wonn Sie sich krank | Ø |
|       | melden, steht hier  | Ø |
|       | der Vermerk         | Ø |
|       | "krank"             |   |
|       |                     | Ø |

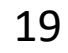

## **STUDIENERGEBNISSE**

Hier finden Sie Ihre Studienergebnisse. Ein offizielles bei der Studierendenverwaltung anfordern.

| Lehrveranstaltungen               |
|-----------------------------------|
| Anmeldungen zu<br>Veranstaltungen |
| Status meiner<br>Anmeldungen      |
| Modulliste                        |
| Veranstaltungsliste               |
| Prüfungen                         |
| Anmeldung zur Prüfung             |
| Prüfungsübersicht                 |
| Noten                             |
| Prüfungsergebnisse                |
| Modulergebnisse                   |
| Studienergebnisse                 |
| Studiumsverwaltung                |
| Anträge                           |
| Dokumente                         |
|                                   |
| Anleitungen/FAQs                  |
| Anleitungen/FAQs<br>Modulkarten   |

### Hier finden Sie Ihre Studienergebnisse. Ein offizielles Transcript of Records (z.B. für das BAföG-Amt) können Sie

Diese CP wurden nicht angerechnet, weil es für das Modul keine Note gibt. Die 5 CP sind also eingetragen, werden aber nicht in meine Durchschnittsnote eingerechnet.

| Datum | Credits | Angerechnet | Note Status  |
|-------|---------|-------------|--------------|
|       |         | K           |              |
|       |         |             |              |
|       | 5,00    |             | $\checkmark$ |
|       | 10,00   | 10,00       | $\checkmark$ |
|       | 10,00   | 10,00       | $\checkmark$ |
| enn   | 10,00   | 10,00       | $\checkmark$ |
|       | 10,00   | 10,00       | $\checkmark$ |
|       |         |             |              |
| d.    | 45,00   | 40,00       |              |
|       |         |             |              |
|       | 5,00    | 5,00        | $\checkmark$ |
|       | 5,00    | 5,00        | $\checkmark$ |
|       | 5,00    | 5,00        | $\checkmark$ |
|       |         |             |              |

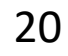

### DOKUMENTE

Hier finden Sie Ihre Zulassungsunterlagen, Ihren Semesterbeitragsbescheid und, nachdem Sie den Semesterbeitrag bezahlt haben, Ihre Semesterunterlagen (z.B. für das BAföG-Amt).

### Lehrveranstaltungen

Anmeldungen zu Veranstaltungen

> Status meiner Anmeldungen

Modulliste

Veranstaltungsliste

Prüfungen

Anmeldung zur Prüfung

Prüfungsübersicht

Noten

Prüfungsergebnisse

Modulergebnisse

Studienergebnisse

Studiumsverwaltung

### Anträge

Dokumente

Anleitungen/FAQs

### Name:

### Dokumente von

### Name

OnlinesemesterunterlagenWiSe2020

Semesterbeitragsbescheid WiSe2020

OnlineSemesterunterlagenSoSe2020

Semesterbeitragsbescheid SoSe 2020

OnlineSemesterunterlagenWiSe2019

Semesterbeitragsbescheid WiSe2019

OnlineSemesterunterlagen SoSe 2019

Semesterbeitragsbescheid SoSe 2019

OnlineSemesterunterlagen WiSe 2018

Datenschutzinformation gem. DSGVO (Studium)

Semesterbeitragsbescheid WiSe 2018

| Datum    | Zeit  | Status |                   |
|----------|-------|--------|-------------------|
| 06.08.20 | 14:27 |        | ▶ <u>Download</u> |
| 03.08.20 | 14:53 |        | ▶ <u>Download</u> |
| 05.02.20 | 15:28 |        | ▶ <u>Download</u> |
| 03.02.20 | 15:03 |        | ▶ <u>Download</u> |
| 05.08.19 | 11:14 |        | ▶ <u>Download</u> |
| 31.07.19 | 16:29 |        | ▶ <u>Download</u> |
| 06.02.19 | 10:18 |        | ▶ <u>Download</u> |
| 01.02.19 | 16:58 |        | ▶ <u>Download</u> |
| 14.08.18 | 11:02 |        | ▶ <u>Download</u> |
| 30.07.18 | 15:13 |        | ▶ <u>Download</u> |
| 30.07.18 | 13:59 |        | Download          |

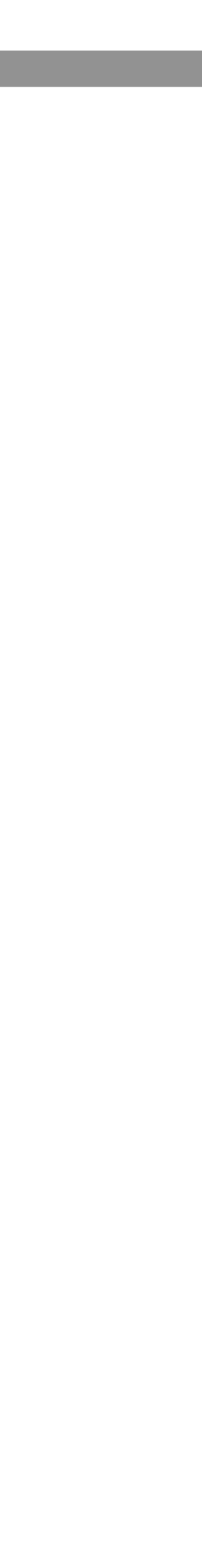

# **TICKET-SUPPORT**

An den Ticket-Support wenden Sie sich, wenn technische Probleme mit ahoi auftreten. Bitte hängen Sie aussagekräftige Screenshots an, um Ihr Problem zu erläutern.

Das ahoi Team ist NICHT zuständig für Noteneintragungen. Bei Fragen dazu wenden Sie sich bitte direkt an den entsprechenden Lehrenden.

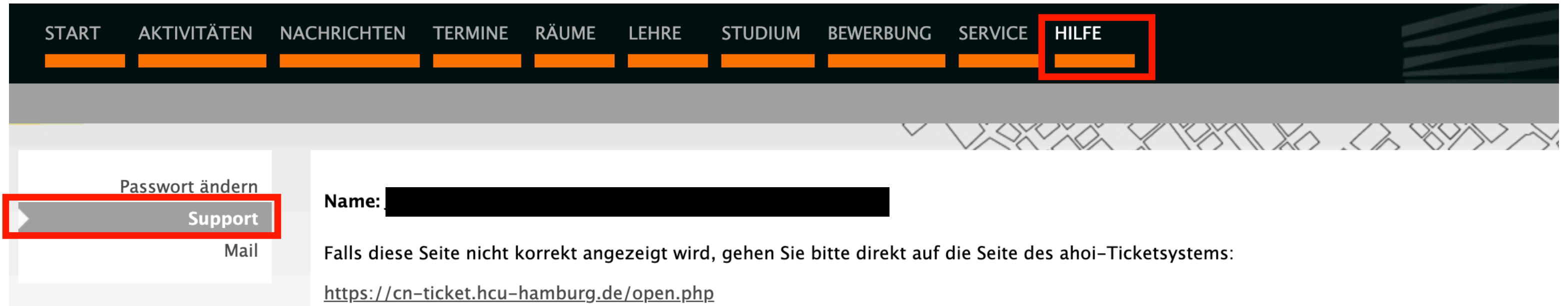

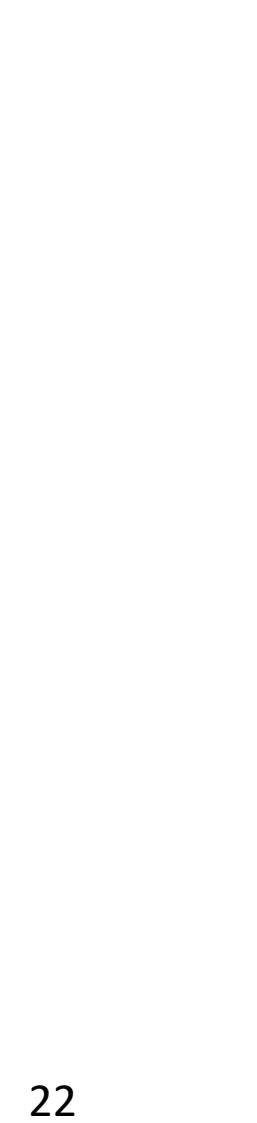